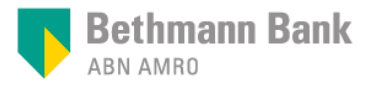

Handbuch für die Onlinebanking-App

# Mein Portal

Version: Mai 2022

### **Zugriff auf Mein Portal**

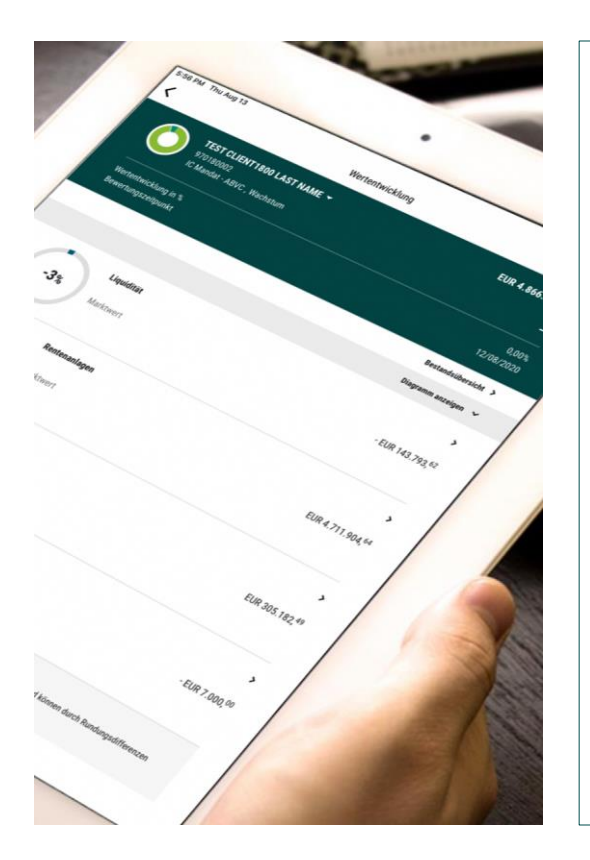

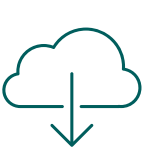

Im Apple App Store oder im Google Play Store suchen Sie bitte nach **Mein Portal** oder scannen hier den entsprechenden QR-Code:

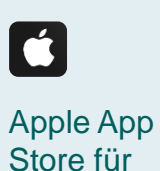

iPhone und

iPad

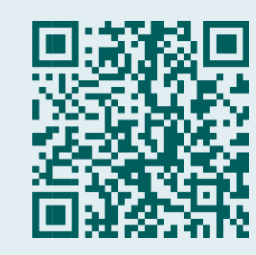

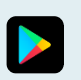

Google Play für Android-Geräte

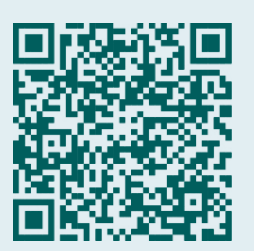

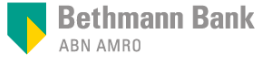

### **Anmeldung bei Mein Portal**

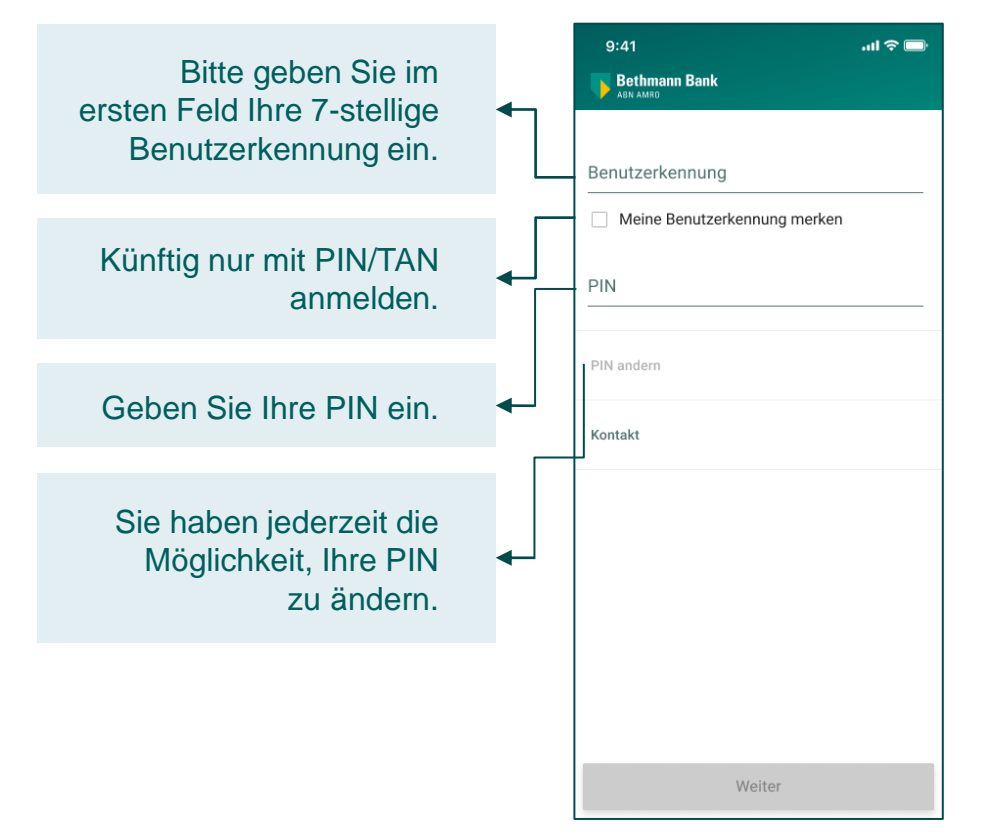

#### Zu Ihrer Sicherheit:

Nach 5 Minuten ohne Aktivität werden Sie automatisch abgemeldet.

## Die PIN muss zwischen 4 und 8 Zeichen lang sein und darf keine Umlaute beinhalten.

Folgende Zeichen können Sie verwenden:

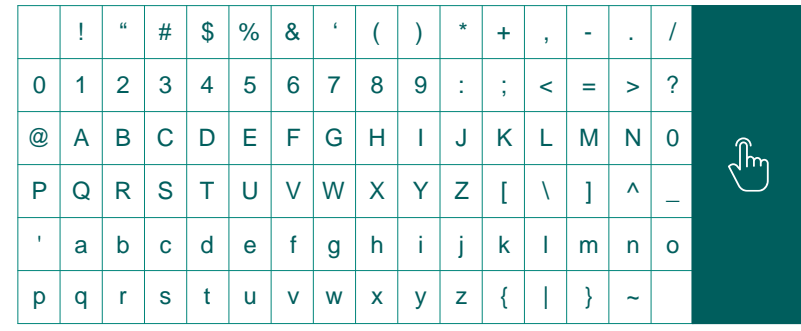

### **TAN per SMS**

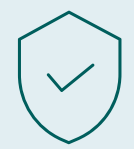

Bei der Anmeldung müssen Sie zusätzlich zu Ihrer PIN auch eine TAN eingeben. Dies erhöht die Sicherheit des Onlinebankings und entspricht den gesetzlichen Anforderungen (2-Faktor-Authentifizierung).

#### Die TAN erhalten Sie per SMS auf Ihr Mobiltelefon:

- Klicken sie hierfür auf "TAN per SMS" und dann auf "TAN anfragen".
- Daraufhin erhalten Sie eine TAN als SMS.
- Geben Sie diese in das Feld "TAN" ein und klicken auf "Anmelden".

Sollte die Nutzung von TAN per SMS für Sie nicht möglich sein, sprechen Sie bitte Ihre Beraterin oder Ihren Berater auf Alternativen an.

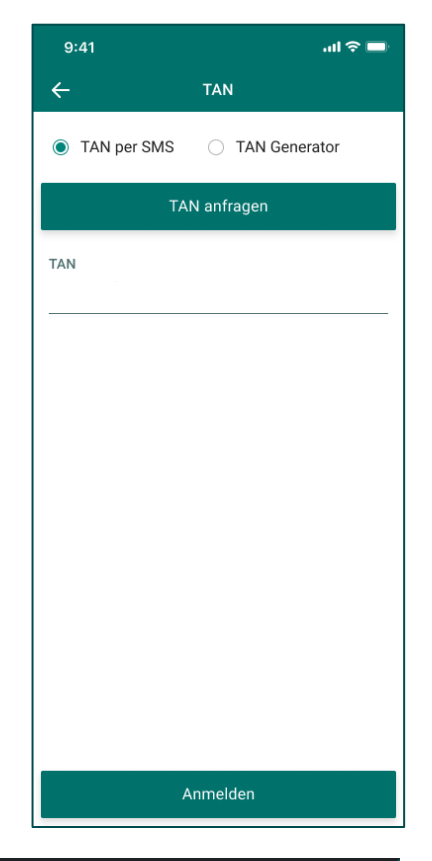

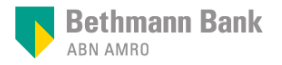

### Die wichtigsten Funktionen auf der Startseite

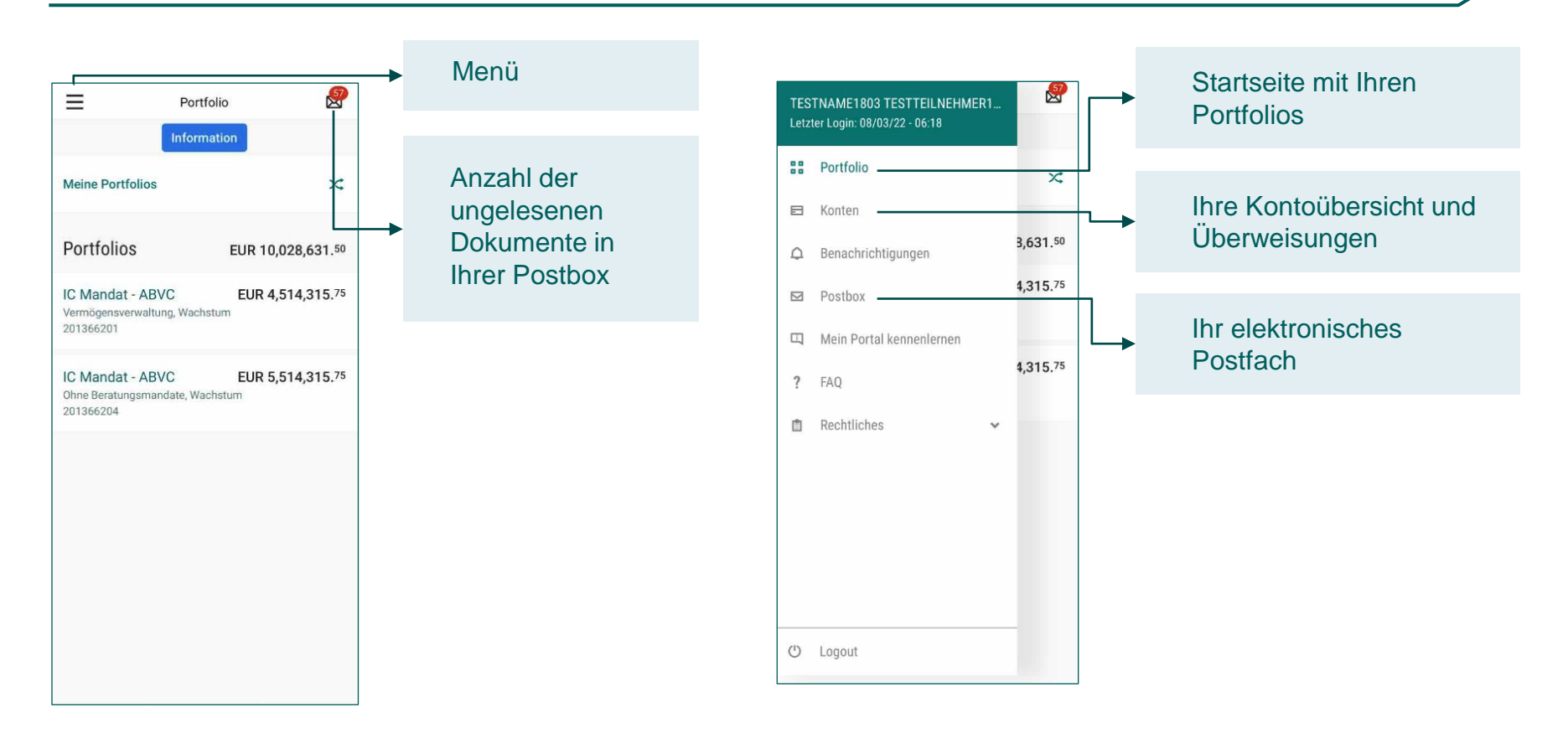

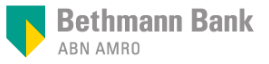

Portfolio

Hier finden Sie die Wertentwicklung Ihres Portfolios, die Struktur der Anlageklassen sowie die Einzelbestandsübersicht mit weiteren Details je Instrument.

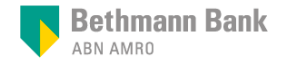

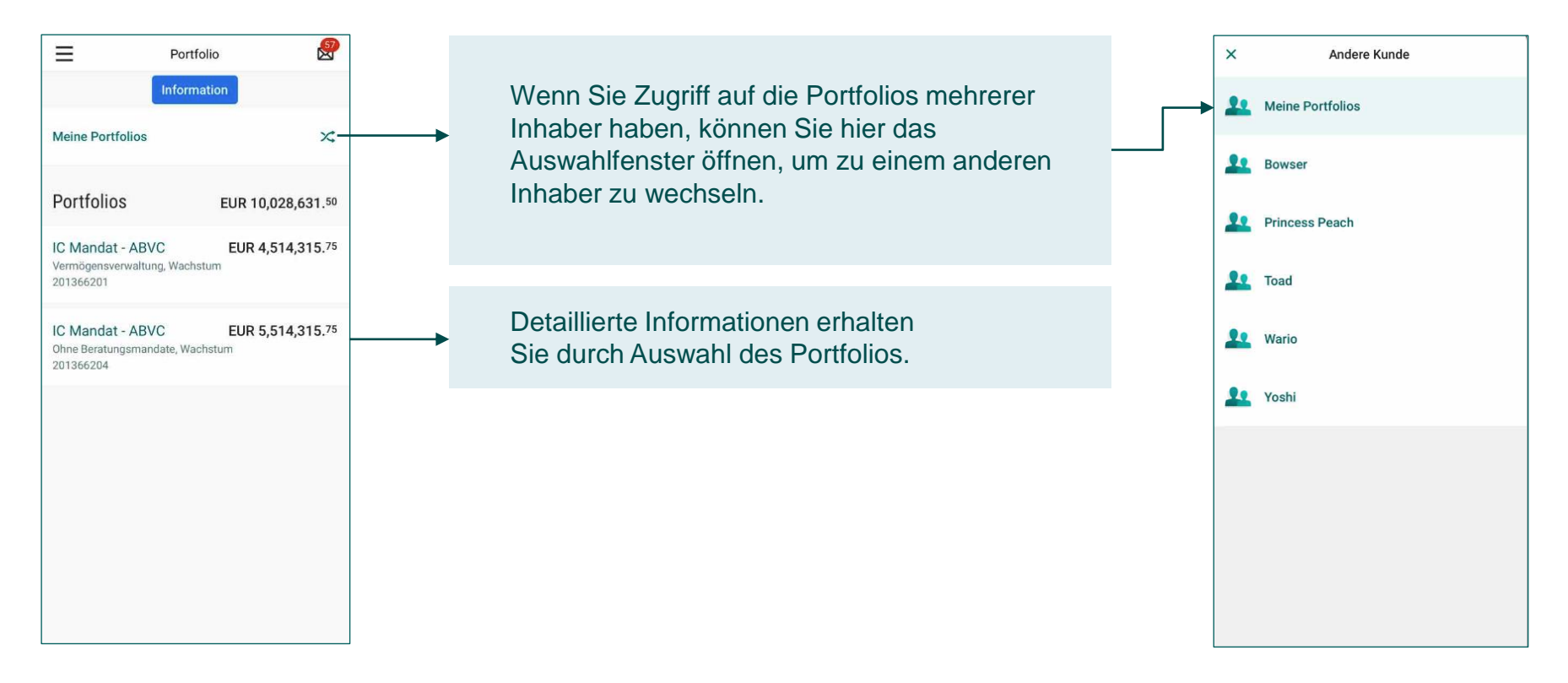

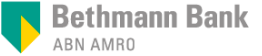

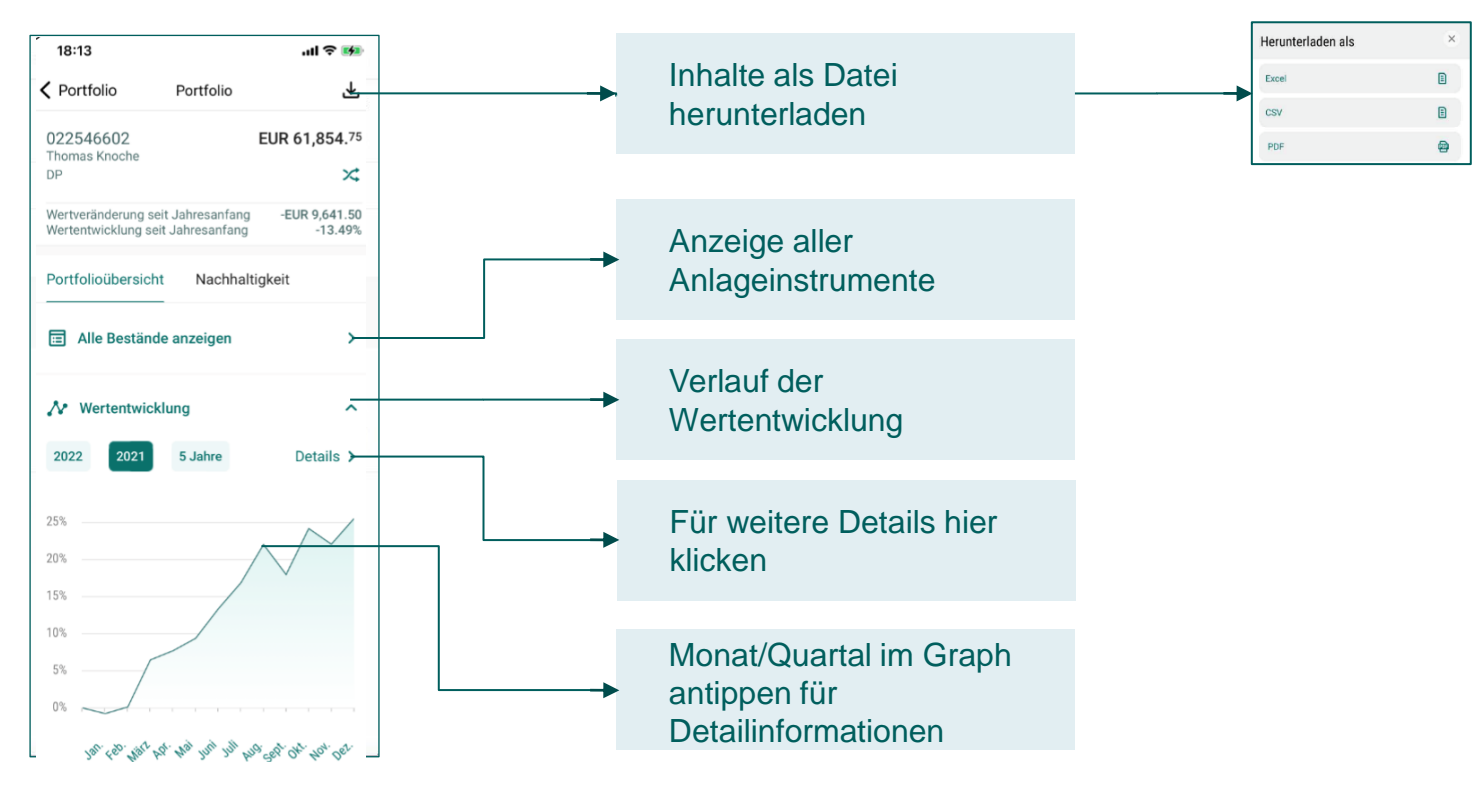

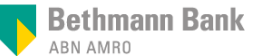

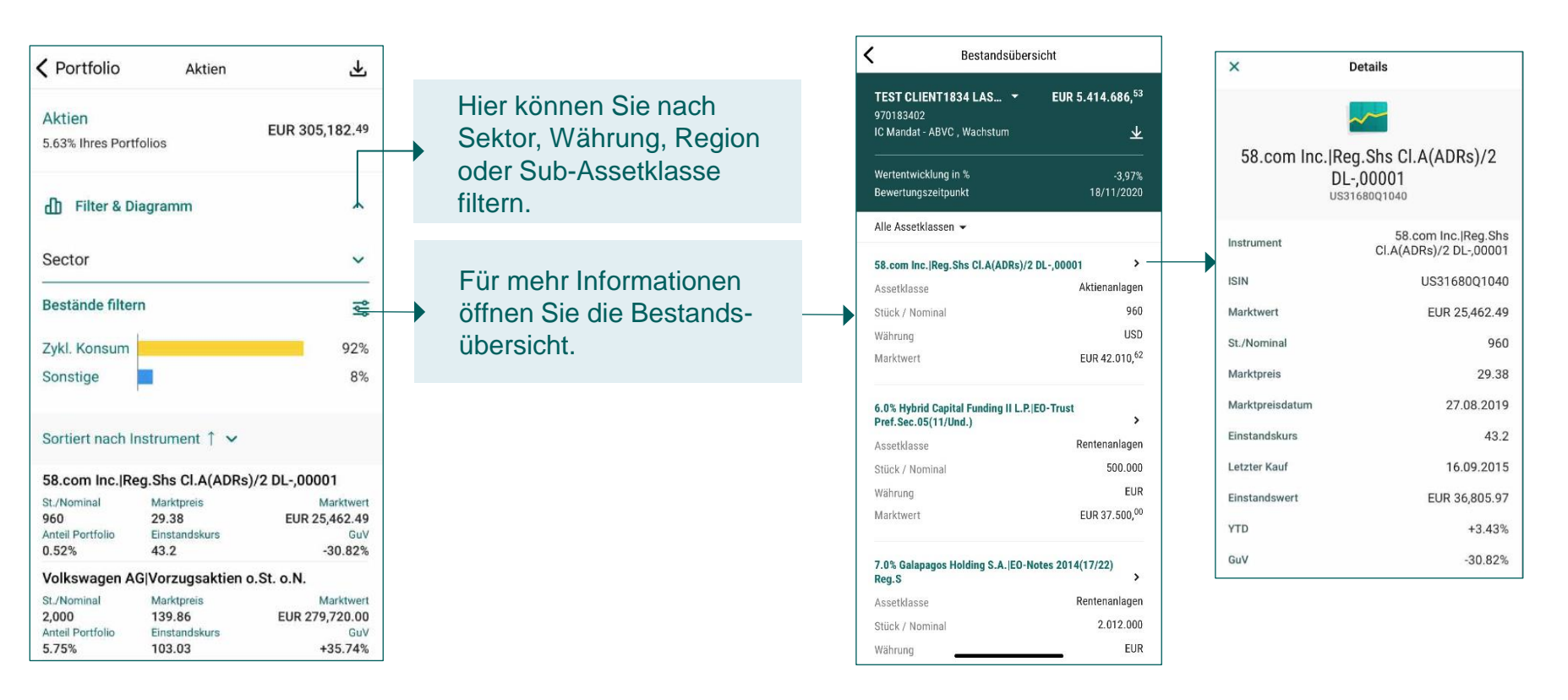

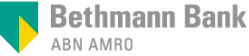

#### Das Nachhaltigkeitsdashboard gibt Ihnen einen Überblick, wie nachhaltig Ihr Portfolio in diesen vier Kategorien ist:

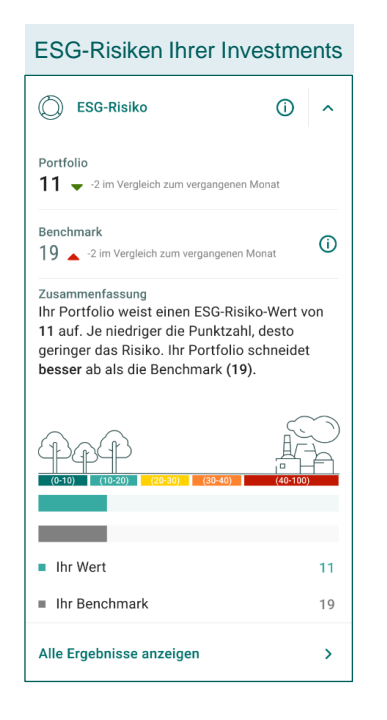

Bethmann Bank

ABN AMRO

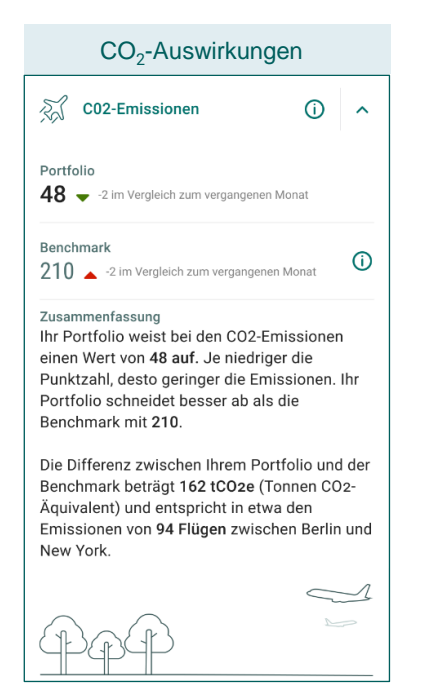

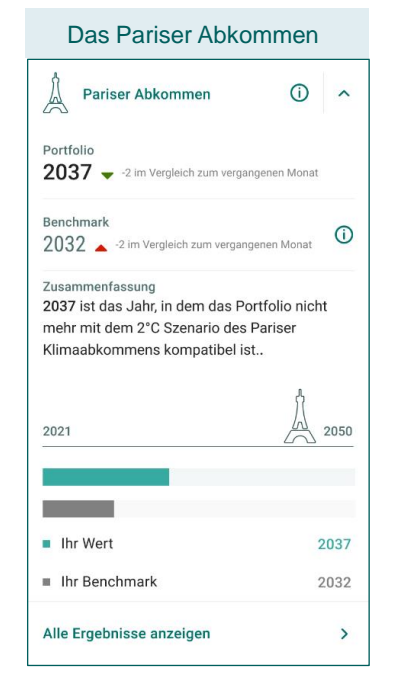

| Portfolio                                                                             | Portfolio                                                                            | ≁                                           |
|---------------------------------------------------------------------------------------|--------------------------------------------------------------------------------------|---------------------------------------------|
| SDG                                                                                   |                                                                                      | 0 ^                                         |
| usammenfassung<br>as Tortendiagra<br>egativen Auswi<br>DGs im Vergleic<br>/eiterlesen | a<br>amm zeigt die positiven und<br>rkungen Ihres Portfolios au<br>ch zur Benchmark. | d<br>f die                                  |
| Ihr Portfo                                                                            | lio Benchmar                                                                         | k 0                                         |
|                                                                                       |                                                                                      |                                             |
| uswirkung                                                                             | Partfolio                                                                            | Benchmark                                   |
| swirkung<br>Sehr positiv                                                              | Portfolio<br>16%                                                                     | Benchmark<br>16%                            |
| swirkung<br>Sehr positiv<br>Positiv                                                   | Pertfolio<br>16%<br>42%                                                              | Benchmark<br>16%<br>42%                     |
| sewirkung<br>Sehr positiv<br>Positiv<br>Neutral                                       | Pertfelio<br>16%<br>42%<br>20%                                                       | Benchmar)<br>16%<br>42%<br>20%              |
| iswirkung<br>Sehr positiv<br>Positiv<br>Neutral<br>Negativ                            | Pertfelio<br>16%<br>42%<br>20%<br>16%                                                | Benchmark<br>16%<br>42%<br>20%<br>16%       |
| swirkung<br>Sehr positiv<br>Positiv<br>Neutral<br>Negativ<br>Sehr negativ             | Pertfello<br>16%<br>42%<br>20%<br>16%<br>5%                                          | Benchmar)<br>16%<br>42%<br>20%<br>16%<br>5% |

### Übersicht der ESG-Risiken in Ihrem Portfolio

### ESG = Environment, Social, Governance (Umwelt, Soziales, Unternehmensführung)

Zuerst betrachten wir das ESG-Gesamt-Erhalten Sie hier weitere risiko eines Unternehmens. Hiervon ziehen wir ESG-Risiko (i) Risiken ab, die das Unternehmen managt. Der ← ESG-Ergebnisse Informationen zu den ESGverbleibende Teil wird als ESG-Risiko-Rating ausgewiesen. Je niedriger das Rating, umso Partfolio Portfolio Risiken und der Bedeutung besser. 40 11 - 2 im Vergleich zum vergangenen Monat für Ihre Investments. 55.5 ESG Gesamtrisiko Benchmark Gemanagtes Risiko 43,5 40 Benchmark  $(\mathbf{i})$ 19 🔺 -2 im Vergleich zum vergangenen Monat Ihr Wert ESG-Risiko-Wert je Wertpapier Nachhaltigkeit Geringes ESG Risiko Some Zusammenfassung Sie erhalten Einblick in vier **EVMH Moet** Ihr Portfolio weist einen ESG-Risiko-Wert von -0,14% Ihres Portfolios Nachhaltigkeitskategorien 11 auf. Je niedriger die Punktzahl, desto geringer das Risiko. Ihr Portfolio schneidet ESG-Risiko CO2 Pariser Abkommen Accenture PLC Class A besser ab als die Benchmark (19). Sebr geringes Risiko 35,78 % Ihres Partfolias Geringes Risika (10-20 Was bedeutet der ESG-Risiko-Wert? Mittleres Risiko (20-3 Hobes Pisiko (30-40) Ihr Portfolio hat ESG Risk Score Ransland N.V Sahr hahes Risika (40-11. Je niedriger Ihre Punktzahl. 13.02 % Ihres Partfolias ESG desto besser Ihre Leistung.Ihr Portfolio ist im Veraleich zur Wie berechnet sic Benchmark (19) besser. Höheres ESG-Risika Score (Vergleichswert)? Als Sie den Investiti Umwelt (Environment) wurden zur Orientien BASE SE Reduziert ein Unternehmen seine CO2und Risiko veraleich 0.52 % Ihres Portfolios Emissionen, den Wasserverbrauch und seinen herangezogen: beisp Ihr Wert 11 MSCI World ex Europ Abfall? Recycelt es seine Wertstoffe? Berichtet das Unternehmen über seine Auswirkungen Markets. (Mehr Inforr VINCESA auf die Umwelt? auch in der Broschüre Ihr Benchmark 19 5,11 % Ihres Portfolios www.bethmann.de/ Soziales (Social) Wir veraleichen also Bietet ein Unternehmen seinen Mitarbeitenden Nestle S.a Alle Ergebnisse anzeigen > Indices mit dem Ihre aute Arbeitsbedingungen und angemessene 28.05 % Ihres Portfolios alles richtig gemacht Bezahlung? Wie behandelt es seine geringeres ESG-Risik Lieferanten? Und wie geht das Unternehmen gegen Kinderarbeit im Produktionsprozess und Diskriminierung vor? Aufstellung Ihrer Wertpapiere gefiltert nach geringem/höherem ESG-Risiko

Was bedeutet der ESG-Risiko-Wert?

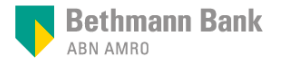

上

0

11

11

12

28

28

25

### **Die CO<sub>2</sub>-Einsparungen Ihres Portfolios**

Die CO<sub>2</sub>-Emissionen Ihres Portfolios werden in Relation zur Benchmark gestellt.

CO<sub>2</sub>-Ausstoßes in Tonnen berechnet. 23 C02-Emissionen (j) ^ Portfolio 48 - 2 im Vergleich zum vergangenen Monat Benchmark ( 210 \_ -2 im Vergleich zum vergangenen Monat

#### Zusammenfassung

Ihr Portfolio weist bei den CO2-Emissionen einen Wert von 48 auf. Je niedriger die Punktzahl, desto geringer die Emissionen. Ihr Portfolio schneidet besser ab als die Benchmark mit 210.

Die Differenz zwischen Ihrem Portfolio und der Benchmark beträgt 162 tCO2e (Tonnen CO2-Äquivalent) und entspricht in etwa den Emissionen von 94 Flügen zwischen Berlin und New York.

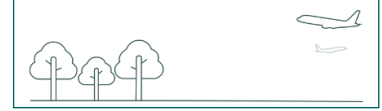

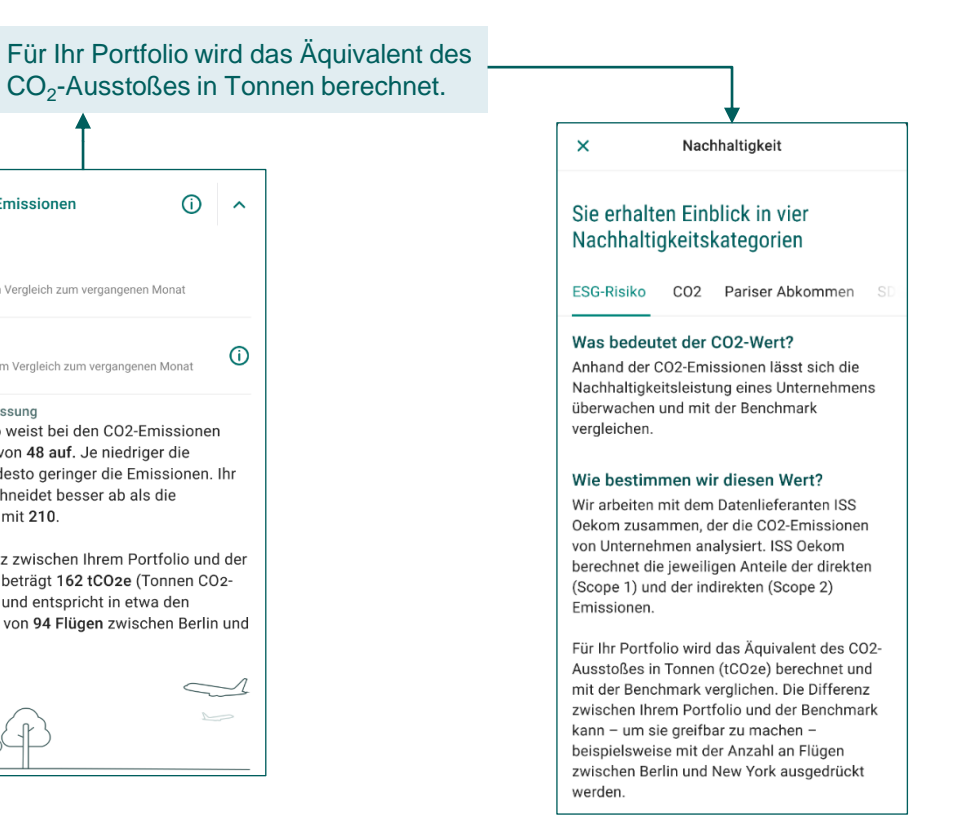

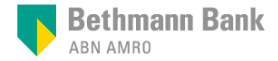

### Ihr Portfolio im Einklang mit dem Pariser Abkommen

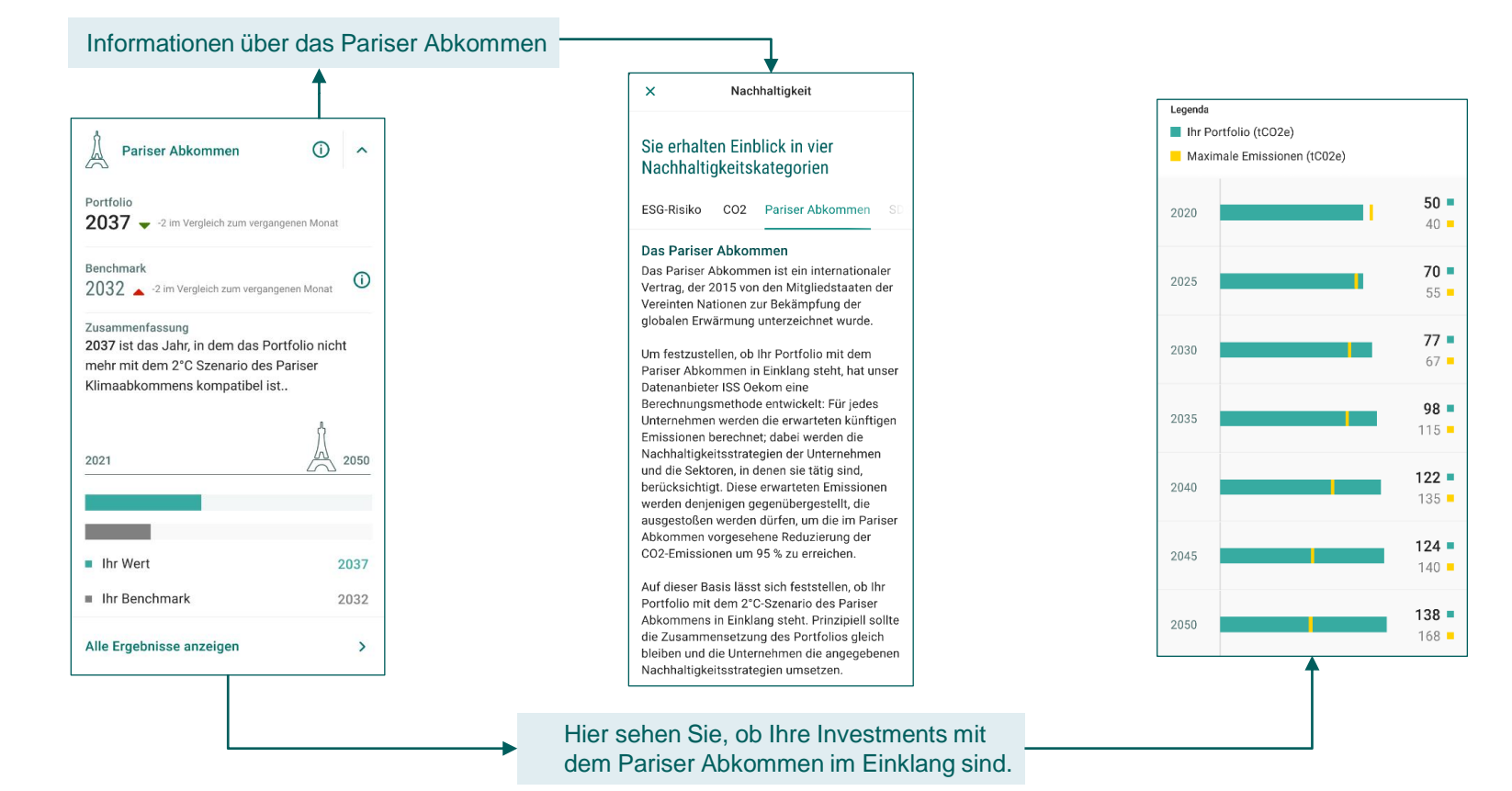

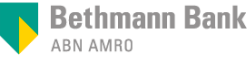

### Die Bedeutung der 17 Ziele für nachhaltige Entwicklung (SDGs) für Ihr Portfolio

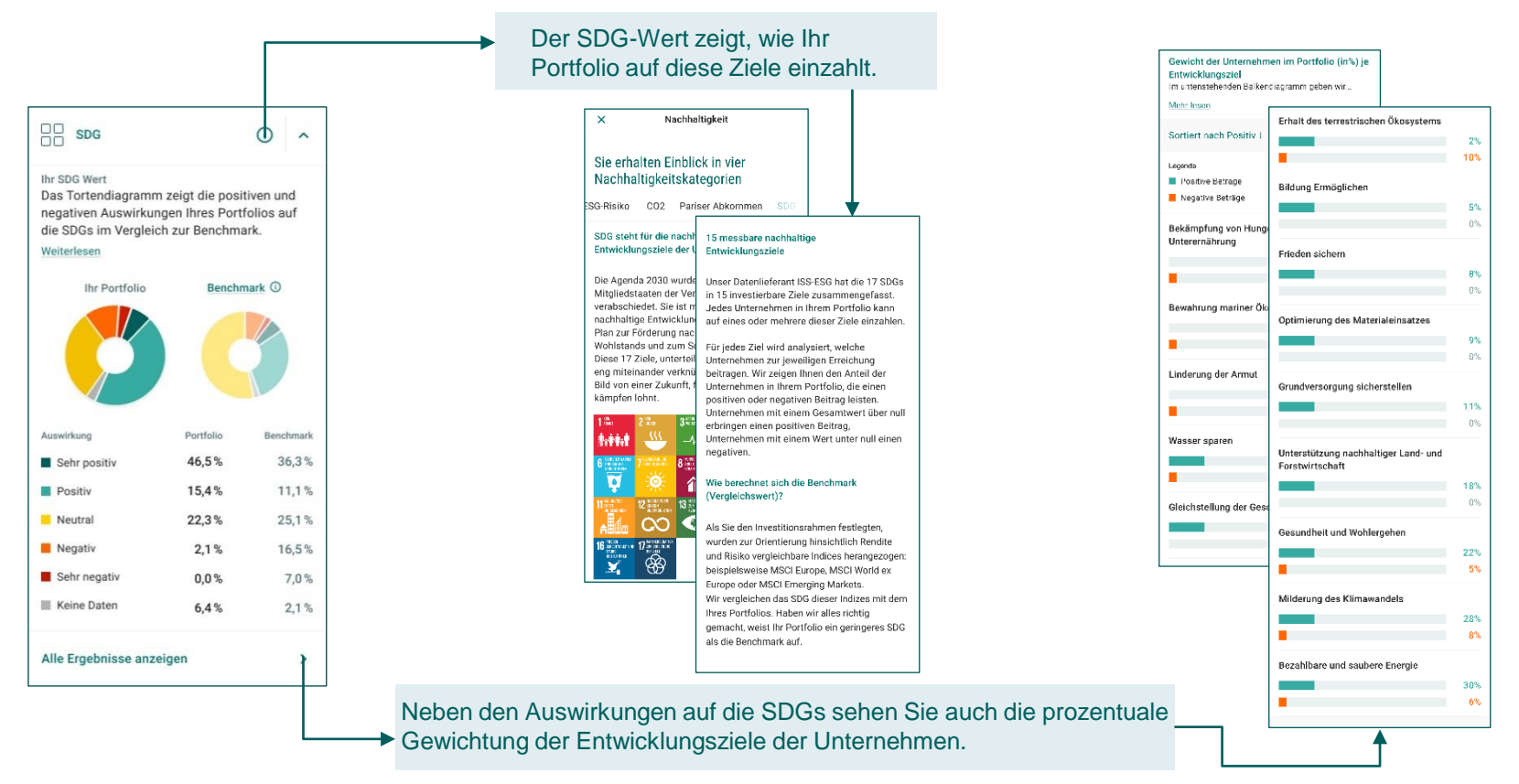

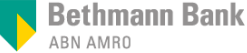

# Konten

In- und Auslandsüberweisungen, Umsatzhistorie der vergangenen 12 Monate, Einrichtung von Daueraufträgen und Vorlagen.

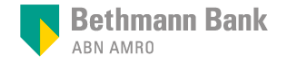

### Kontoinformationen – Dashboard und Menü

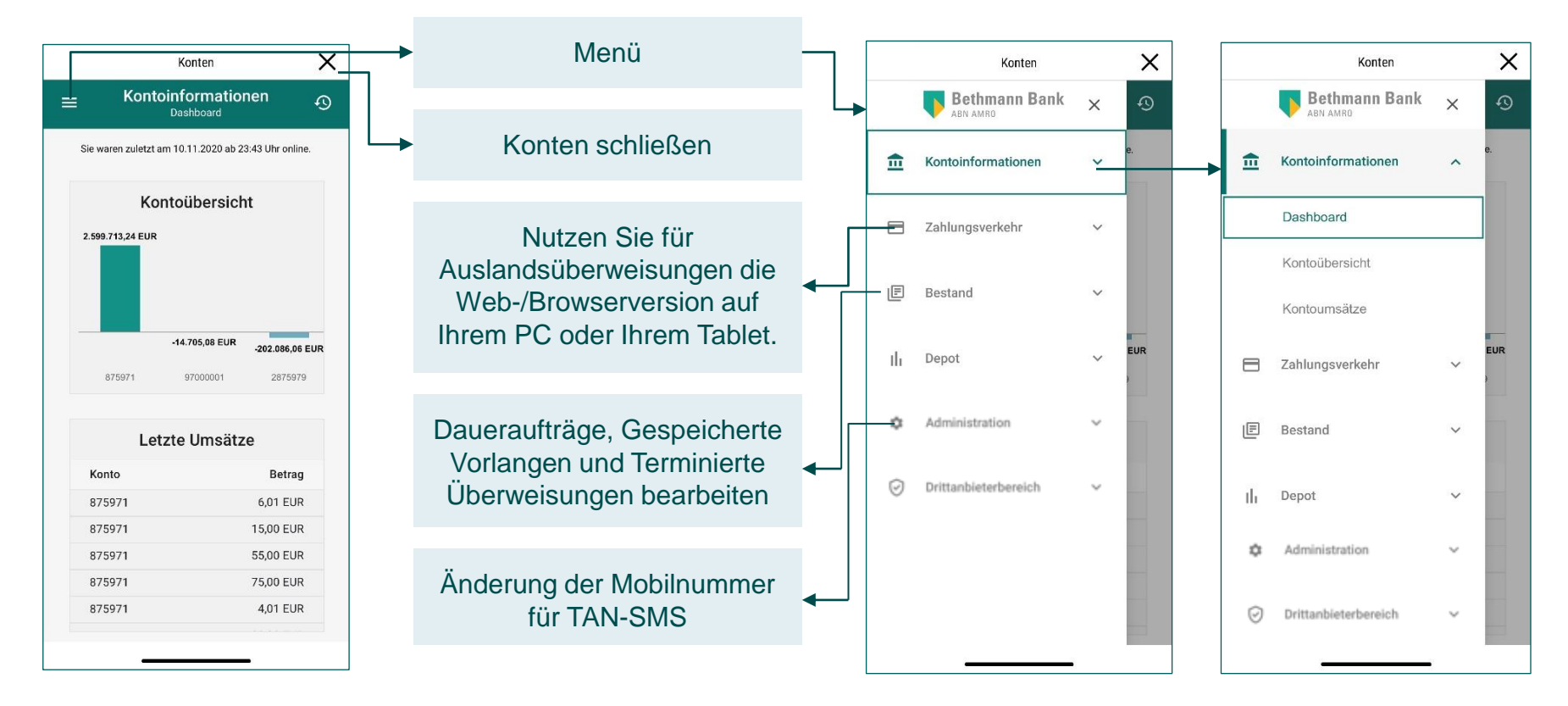

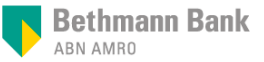

### Konten – Überweisungen

|          | Konten                |   | ×   | Andere Konten auswählen | • |   | Konten                           | × | ] |                             | Konten                                        | ×         |
|----------|-----------------------|---|-----|-------------------------|---|---|----------------------------------|---|---|-----------------------------|-----------------------------------------------|-----------|
|          | Bethmann Bank         | × | ୰   | Gospoicharta Varlagon   | l | = | ≡ Zahlungsverkehr<br>Überweisung | Ð |   | ≡ <sup>Zal</sup>            | h <b>lungsverkehr</b><br>Überweisung          | Ð         |
| Ē        | Kontoinformationen    | ~ | θ.  | aufrufen                | • | 1 | 875971                           |   |   | <b>m</b> 875971             |                                               |           |
| 8        | Zahlungsverkehr       | ^ |     |                         |   |   | Begünstigter/Empfänger           |   |   | Kontrolliere<br>nachfol     | en und bestätigen Sie o<br>gende Überweisung: | die       |
|          | Überweisung           |   |     |                         |   |   | IBAN                             |   |   | Begünstigter/Empfär<br>IBAN | nger MAX MUSTERMANN<br>DE77 1001 0010 0123    | 3 4567 89 |
|          | Dauerauftrag          |   | EUR |                         |   |   | SWIFT-Code (BIC)                 |   |   | Verwendungszweck            | MUSTERUEBERWEISU                              | JNG       |
| E        | Bestand               | ~ | 2   |                         |   |   | Name der Bank                    |   |   | Betrag                      | 50.000,00 EUR                                 |           |
| ılı      | Depot                 | ~ |     |                         |   |   | WIRD AUTOMATISCH AUSGEFÜLL       | Т |   | Signieren Sie de            | en Auftrag unter Verwe                        | endung    |
| ٥        | Administration        | Ý |     |                         |   |   |                                  |   |   | SMS                         | zugesandt wurde.                              | inen per  |
| Ø        | Drittanbieterbereich  | ~ |     |                         |   |   |                                  |   |   |                             |                                               |           |
| <u>_</u> | Dukton bistock susisk |   |     |                         |   |   | 1 2 3                            | > |   | ← ZURÜCK                    | ✓ BESTÄTI                                     | IGEN      |

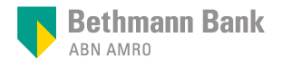

Postbox

Kontoauszüge, Reportings, Wertpapierberichte, Steuerunterlagen und andere Dokumente, die Sie sonst per Post erhalten hätten, umweltschonend und jederzeit verfügbar.

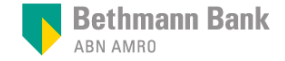

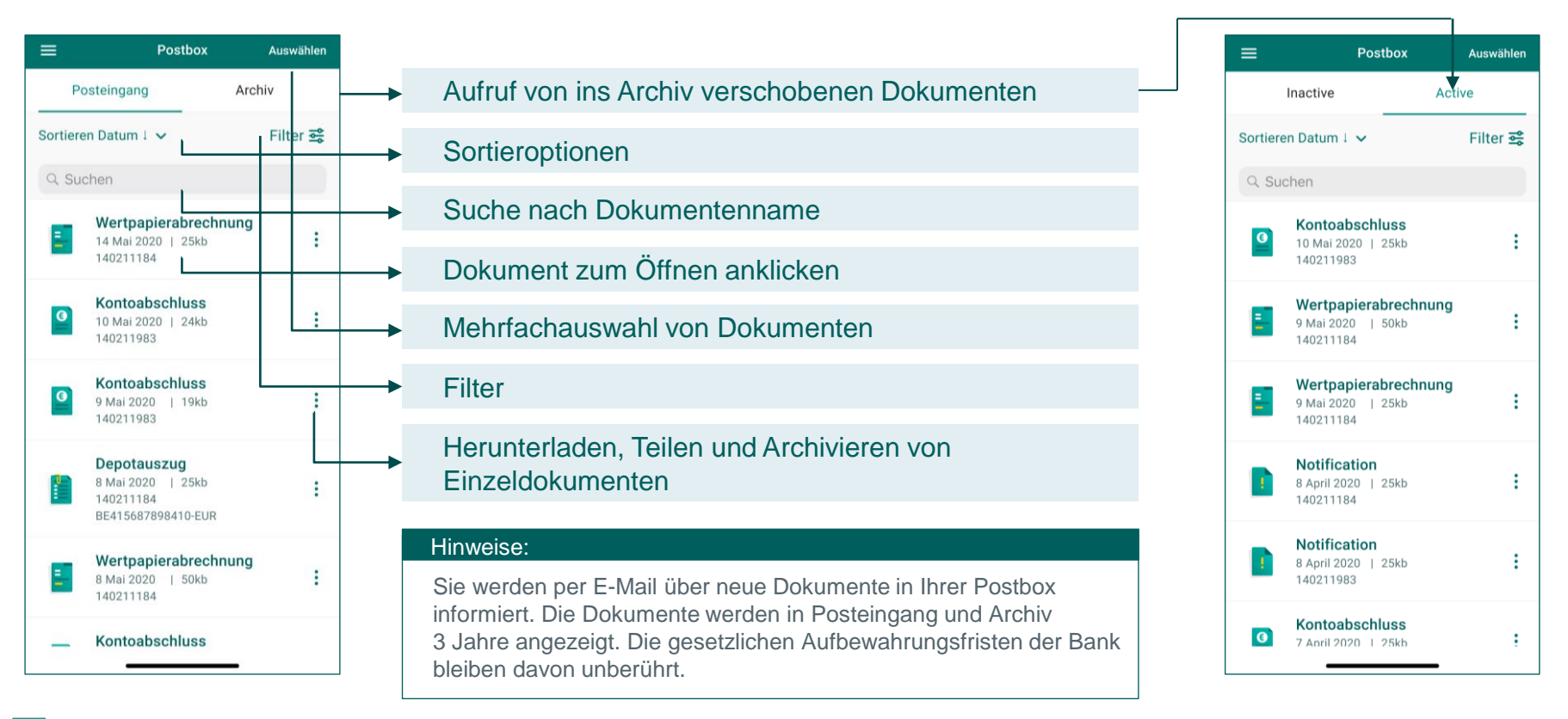

### Bethmann Bank

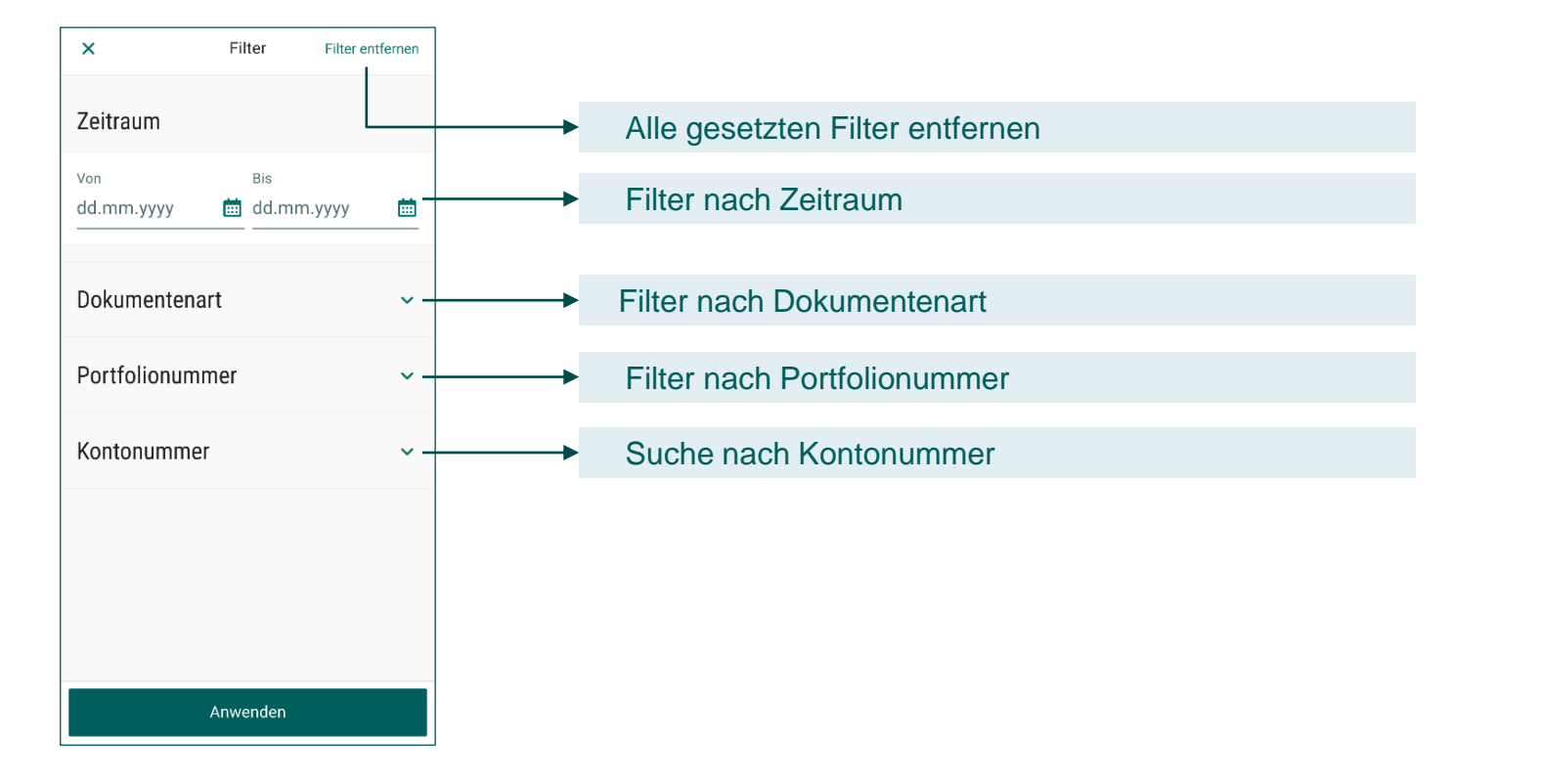

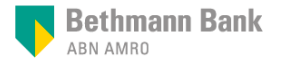

# Benachrichtigungen

Informationen, die Ihre Depotbestände betreffen.

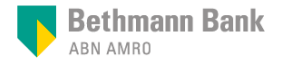

| Benachrichtig                                         | ungen                |
|-------------------------------------------------------|----------------------|
| Benachrichtigungen                                    | Hinweise             |
| Alle                                                  | •                    |
| ProSiebenSat.1 Media<br>Independent Research          | Q 24. November 2020  |
| Deutsche EuroShop AG<br>Independent Research          | ⊙ 20. November 2020  |
| TUI AG - Verkaufsempf<br>Independent Research         | (§ 9. Dezember 2020  |
| MTU Aero Engines AG<br>Independent Research           | ⊗ 26. November 2020  |
| <b>Givaudan SA - Verkaufs</b><br>Morningstar Research | ③ 12. Oktober 2020   |
| Deutsche Lufthansa AG<br>Independent Research         | Q 24. September 2020 |
| Gerresheimer AG - Verk<br>Independent Research        | ⊙ 15. September 2020 |
| Aareal Bank AG - Verka<br>Independent Research        | ⊚ 21. August 2020    |

| < | Givaudan SA - Verkaufsempfehlung                                                                                                    |
|---|----------------------------------------------------------------------------------------------------|
|   | <b>Givaudan SA - Ver</b><br>© 12. Oktober 2020 12:19, <u>Morningstar Research</u>                                                                                                    |
|   | Bei der nachfolgenden Information handelt es sich<br>um die Zusammenfassung einer Finanzanalyse von<br>Morningstar Research. Diese Information ist keine<br>Anlageberatung. Ob sich aus der nachfolgenden<br>Information für Sie ein Handlungsbedarf ergibt,<br>können Sie in einem persönlichen<br>Beratungsgespräch mit Ihrem Berater / Ihrer<br>Beraterin bei der Bethmann Bank erörtern.                                                                                                    |
|   | Die Analysten von Morningstar Research haben<br>das Verkaufsvotum für die Aktie des Schweizer<br>Duft- und Aromenherstellers Givaudan (ISIN<br>CH0010645932) nach Zahlen bestättigt. Das<br>Kursziel je Anteilsschein wird derzeit mit 2.250<br>CHF angegeben. Zwar schließen die Analysten<br>von Morningstar Research nicht aus, das<br>Kursziel im Nachgang zu den heutigen Zahlen<br>nochmals zu überarbeiten. Eine etwaige<br>Aktualisierung des Kursziels sollte sich<br>allerdings in einem moderaten Rahmen<br>bewegen. Gemessen am derzeitigen Kurs der<br>Givaudan-Aktie von rund 3.977 CHF (Stand 8.<br>Oktober 2020) ist das aktuell gültige Kursziel<br>bezeite um über 75 prozent übertroffen. |

#### Givaudan SA - Verkaufsempfehlung

#### Defensive Aktien gefragt, Bewertungen jedoch ambitioniert

Die Givaudan-Aktie konnte im bisherigen Jahresverlauf vom allgemein vorherrschenden Trend profitieren, wonach Investoren vor dem Hintergrund der Corona-Pandemie und dem von Unsicherheit geprägten Marktumfeld verstärkt bei Aktien mit defensiven Eigenschaften zugriffen. Neben diesem verstärkten Fokus auf defensivere Sektoren und Aktien zeigte sich jedoch auch das Geschäftsmodell von Givaudan vergleichsweise robust. Zwar ist das Wachstum im Bereich Luxusparfümerie zurückgegangen, was wiederum auf Einschränkungen im Einzelhandel und im Reiseverkehr zurückzuführen ist. Allerdings steht dieses Seament für ledialich rund 10 Prozent des Gesamtumsatzes des Konzerns. Stattdessen konnte jedoch die Nachfrage nach Düften für Haushalts-. Gesundheitsund Körperpflegeprodukten deutlich zulegen.

Die Analysten von Morningstar Research stufen jedoch die aktuelle Bewertung der Aktie nach einer Wertentwicklung von über 30 Prozent seit Jahresanfang nunmehr als deutlich ambitioniert ein. Auf Basis der Konsensschätzung für den Gewinn im laufenden Geschäftsjahr werden die Anteilsscheine derzeit mit einem Multiplikator von 42 bewertet, was somit nahezu dem doppelten Wert des 10-jährigen Durchschnitts von 23 entspricht. Vor diesem Hintergrund empficht Morningstar Research, Gewinne in der Givaudan-Aktie zu realisieren und die Anteilsscheine zu verkaufen.

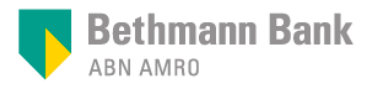

Bei Fragen zur Anwendung von Mein Portal wenden Sie sich gern an:

banking.services@bethmannbank.de

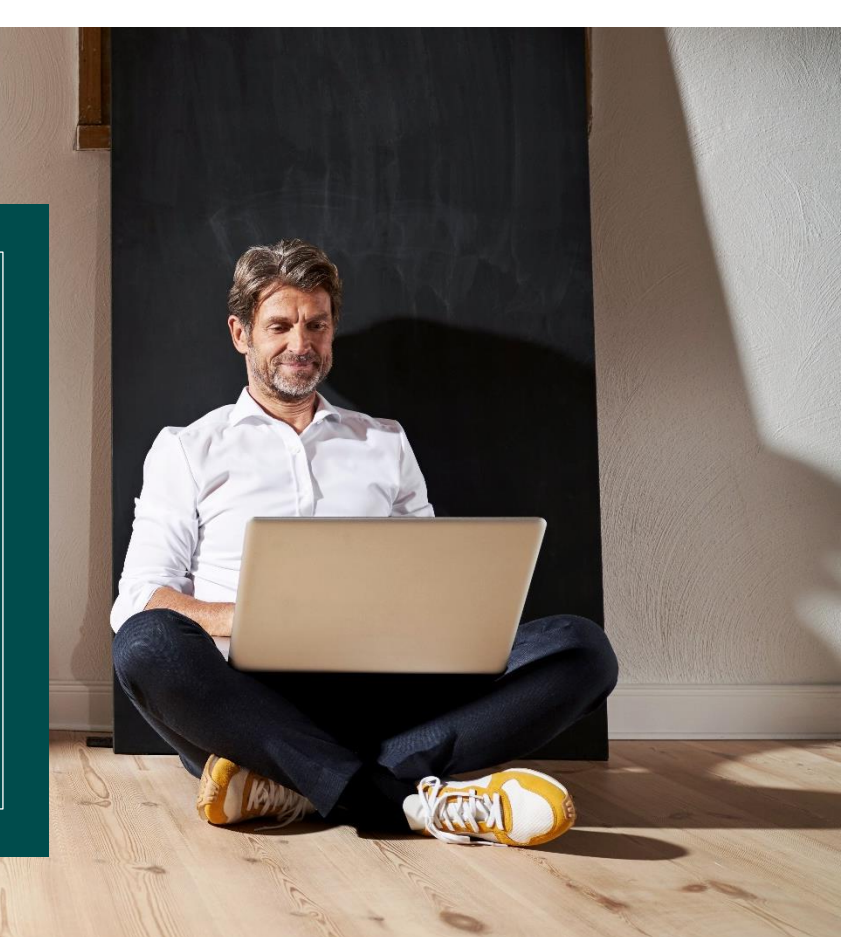